3.2 RGB Searching light RGB light-1.hex http://www.yahboom.net/xiazai/Tiny\_bit/3.Light%20of%20Tiny%20bit/RGB%20light-1.hex RGB light-2.hex http://www.yahboom.net/xiazai/Tiny\_bit/3.Light%20of%20Tiny%20bit/RGB%20light-2.hex

#### 1.Preparation

1-1. The position of the LED lights in the robot car

1-2.Learn about the principle of LED

#### Programming method:

**Mode 1 online programming:** First, we need to connect the micro:bit to the computer by USB cable. The computer will pop up a USB flash drive and click on the URL in the USB flash drive: <a href="http://microbit.org/">http://microbit.org/</a> to enter the programming interface. Add the Yahboom package: <a href="https://github.com/lzty634158/Tiny-bit">http://microbit.org/</a> to program.

Mode 2 offline programming: We need to open the offline programming software. After the installation is complete,

enter the programming interface, click [New Project], add Yahboom package: https://github.com/lzty634158/Tiny-bit, you can program.

In the picture shown below, the two lights with the red wire frame are the RGB Searching lights on the Tiny-bit.

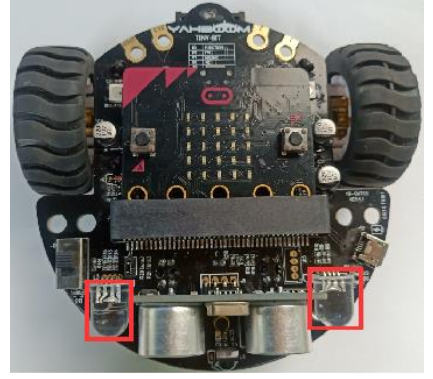

**Principle**: LED light (red, green, blue) are packaged in the LED module. We can mix different colors(256\*256\*256) by controlling the brightness of the three LEDs.

## 2.Learning goal

- 2-1.Learn how to use RGB Searching lights graphically program building blocks
- 2-2.In this lesson, we will learn to light up red RGB Searching lights on the Tiny-bit robot.

## 3.Search for block

The following is the location of the building blocks required for this programming.

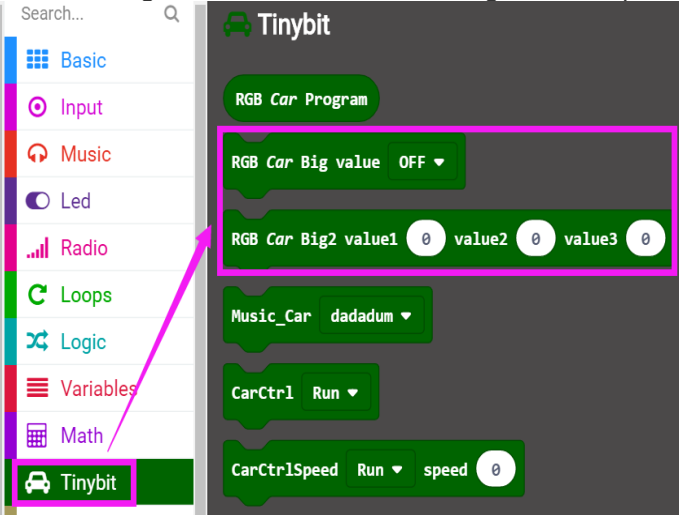

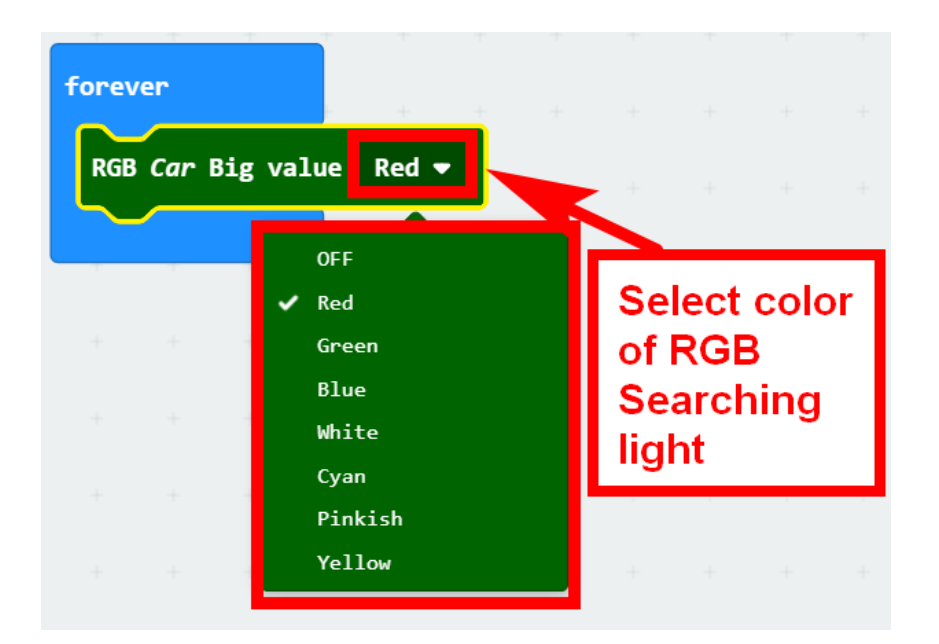

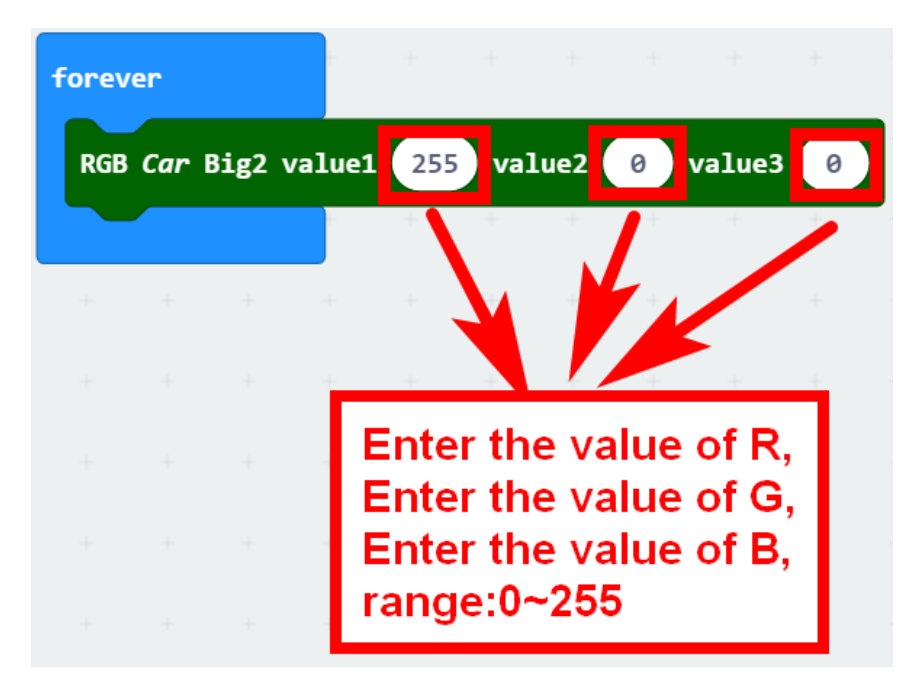

## 4.Combine block

The summary program is shown below:

Method 1 :

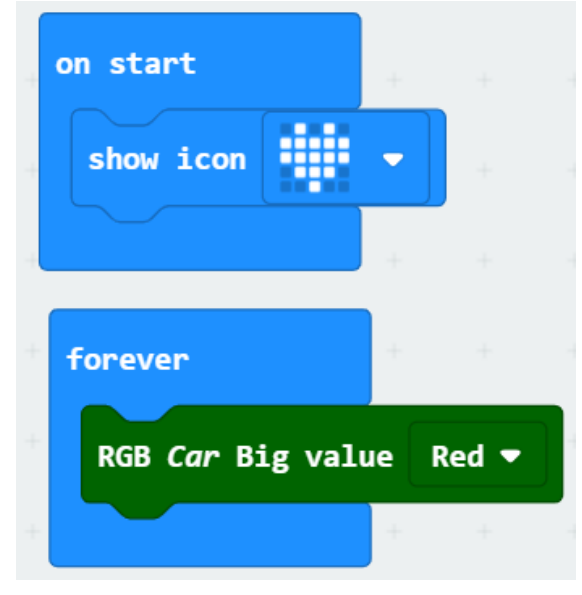

Method 2 :

| on start                                  |   |   |   |   |   |   |   |
|-------------------------------------------|---|---|---|---|---|---|---|
| show icon                                 | - |   |   |   |   |   |   |
|                                           | + |   |   |   |   |   |   |
| forever                                   |   |   |   |   |   |   |   |
| RGB Car Big2 value1 255 value2 0 value3 0 |   |   |   |   |   |   |   |
|                                           | + | + | + | + | + | + | + |

# 5.Experimental phenomena

After the program is downloaded, we can see that micro:bit board will display a heart pattern on the dot matrix. Two RGB Searching lights will be lit red, as shown below.

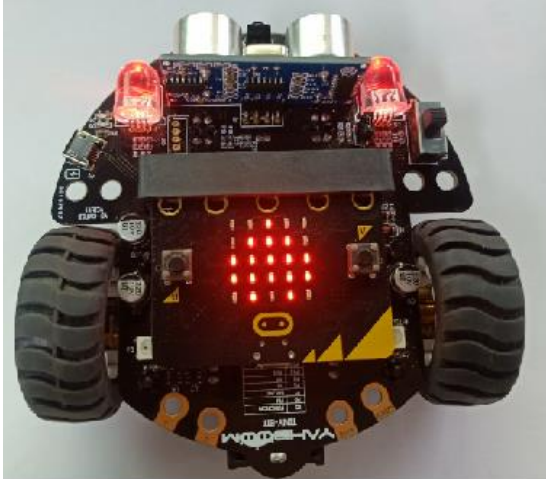